## **TechNET IT Timesheet Portal**

| Tech <b>NET</b> IT Recruitment                                                                      | Email address<br>invoicing@technet-it.co.uk    |
|----------------------------------------------------------------------------------------------------|------------------------------------------------|
| Welcome to our timesheet portal.<br>Please enter your account details to access our<br>secure site. | Password                                       |
|                                                                                                    | Keep me logged in Log in forgot your password? |
|                                                                                                    |                                                |

Welcome to our online Timesheet Portal! It is efficient and simple to use; this portal is designed to make things easier for you. Our online Timesheet Portal enables you as a contractor to submit your time worked and any expenses directly onto the system.

Once you have submitted your expenses/shifts/days or hours worked, your approver will receive a notification and simply approve them for you.

We receive many queries when it comes to the 'submitting' part - please always ensure that you are on the right week/date before you try to submit anything. There is an arrow in the top right corner which lets you switch between weeks of the year.

The system is very simple to use once you are registered and logged in, however if you have any queries please do not hesitate to contact us on 0345 504 6333.

Once you have been set up on The Timesheet Portal, you will receive the below email. You will need to click on 'Verify Email' and you will then receive an 'email verification notice' once completed.

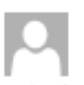

re 20022010 1020 Timesheet Portal <noreply@mail.timesheetportal.com> New Timesheet Portal Account

If there are problems with how this message is slippinged, click here to view it in a w

Action bens

Your account has been created by TBOS Master Account, and requires verification in order for us to send you further emails. To verify your email and consent to receiving emails from us, please click on the verification lack below. Verify Email Dar al new wher, as account has been created for pass with meadurest Partal. this of lallow posts salent or approve transitient as ine. Please is to van email whitese descender Pleasant to the being You have resolved for much please us your resolved for much being resolved to mead the analytic plane anglesed account with Transferer Poral, mead by TBO's Master Account. The part of the resolved for mead heaver per have a nglesed account with Transferer Poral, mead by TBO's Master Account. The sand all counter this will be avere the first being. You have resolved this small because per have a nglesed account with Transferer Poral, mead by TBO's Master Account. The sand all call antifications

+ Get reare app

## **TechNET IT Timesheet Portal**

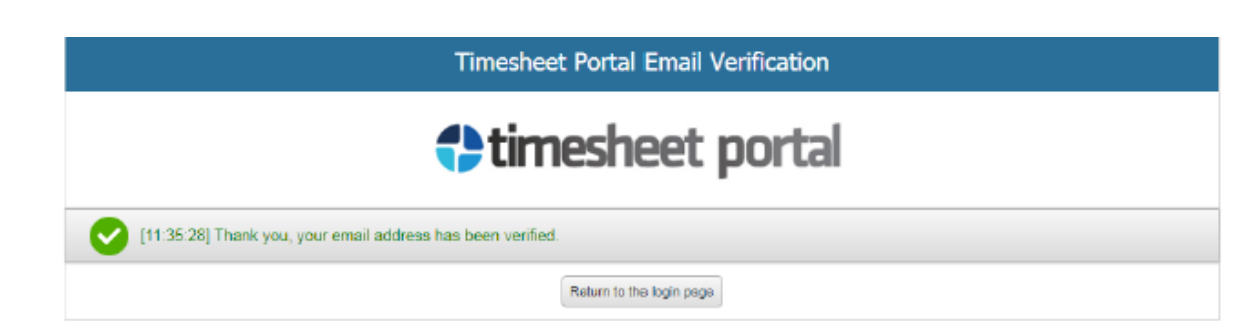

Once you have verified your email address you will be able to log in to the portal: https://technetitrecruitment.timesheetportal.com/

You will need to enter a new password chosen by you and this will be your password. You will need to login each time you need to submit a timesheet.

[11:39:51] Welcome to Timesheet Portal. As your account was not originally created by yourself, we need to make you aware that we are now storing your email address, and possibly some additional personal information if this was provided by the person who set up your account. Timesheet Portal is a an online timesheet service run by Anfold Software Ltd. We respect our user's privacy and will not pass on your email address to any one else. We also take security very seriously, and take all reasonable precautions to ensure your data is secure.

To start using Timesheet Portal, please read our privacy policy by clicking here. By logging into our system, you are confirming you have read and accepted our privacy policy terms. After you log in, you may change your password by clicking on the 'Profile' option from the top of the screen.

| Please enter a new password, and confirm it again. Your new password must be at least 8 characters long and have a combination of latters and at least one number: |                        |   |
|----------------------------------------------------------------------------------------------------|------------------------|---|
| Enter new password:                                                                                                    |                        | ] |
| Confirm pasaword:                                                                                                    |                        | ] |
|                                                                                                    | 🖌 Set Password & Login |   |

Once you are logged into the Portal you can submit your Timesheet (as below):

Go to Timesheets > My Timesheets > then enter the Days or Hours you have worked on each day.

Make sure you are on the correct week when entering your time worked - use the arrows to go back and forward to each week you need to enter time on.

Once you have entered your time worked click 'Submit'!

## **TechNET IT Timesheet Portal**

## Introduction Introduction <td

Once you have clicked 'Submit' your timesheet will be sent to your Approver; as soon as this has been approved we will be able to process your Invoice and Payment.

You can enter your time worked onto the Portal in advance and leave your timesheet as a draft. When it is ready to be submitted you can go into your timesheet and click 'submit' as normal.

Make sure you have submitted your time worked by your Timesheet cut-off deadline in order to ensure you have no delays in your payment being made.